# Androidでの導入方法

1 OSバージョン・Google Fitの確認方法

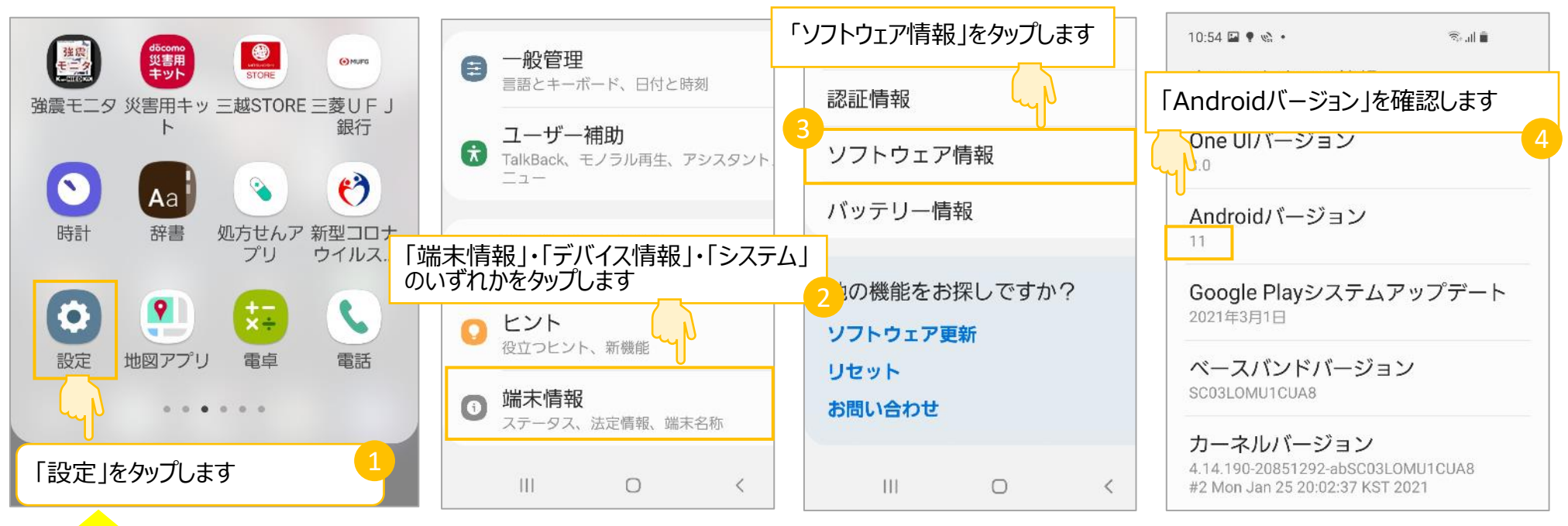

#### ※OS9.0以降であればアプリ対応となります。次の手順にお進みください。

- ◆「設定」画面を表示させる方法
- 1.「アプリの一覧」画面から「設定」アプリをタップする。
- 2.「設定」アプリが「ホーム」画面にある場合は、「ホーム」画面からタップする
- 3.「クイック設定ツール」から「設定」アイコンをタップする。

(画面を上から下にスワイプします。「クイック設定ツール」の一部が表示されるので、これをさらに下にスワイプします。) ※お手持ちのAndroidスマートフォンの機種・OSのバージョンによっては、操作する方法や機能の名称などが異なる 場合があります。あらかじめご了承ください。

Google Fitはこちらからダウンロードできます!

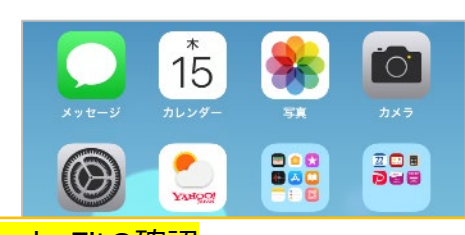

Google Fitの確認

ホーム画面またはアプリ一覧にGoogle Fit のアイコンがあることを確認します。

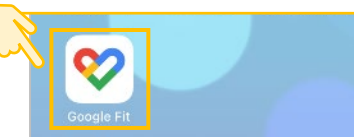

2 Google Fitの初期設定方法

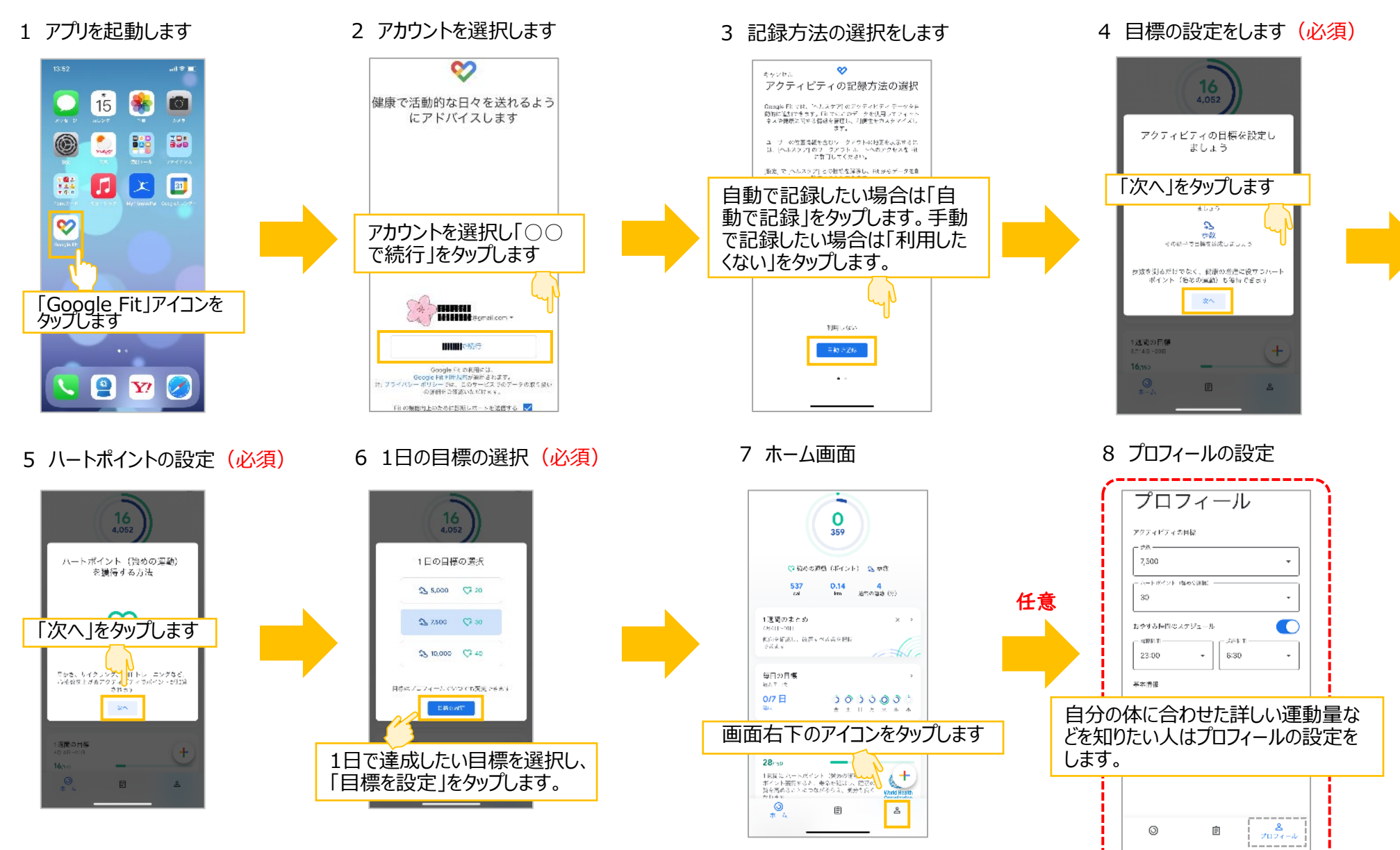

2 ToMMoバイタルアプリの設定方法

(1) アカウントの登録について

 ToMMoバイタルアプリのQRコードを読み取る、もしくはスマートフォンのアプリ インストール画面を開き、「メディカルメガバンク」もしくは「バイタルアプリ」と検索し、 アプリをダウンロードします。(Play ストア)

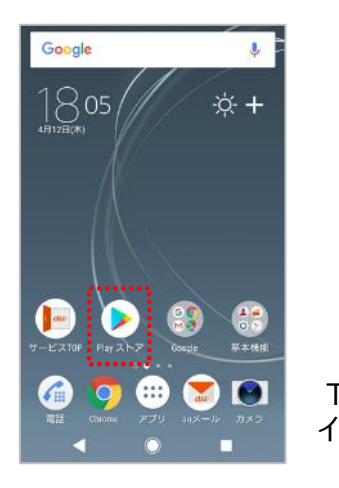

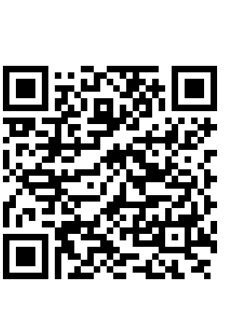

ToMMoバイタルアプリ インストール用QRコード 2 スマートフォン画面に「ToMMoバイタルアプリ」のアイコンが できます。

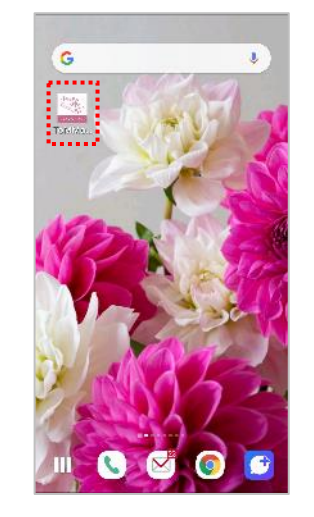

- 3 QRコードを読み取るアプリがスマートフォンにある場合は、
  4 ToMMoバイタルアプリ利用マニュアル表紙にあるQRコードを読み取ります。
  ※Androidの場合はカメラを起動して頂ければ、QRコードを読み取ることができる機種もあります。
  - 4 ToMMoバイタルアプリが起動します。「ウェアラブルID」が自動入力され ますので、「パスワード」をご自身で決めていただき、入力します。

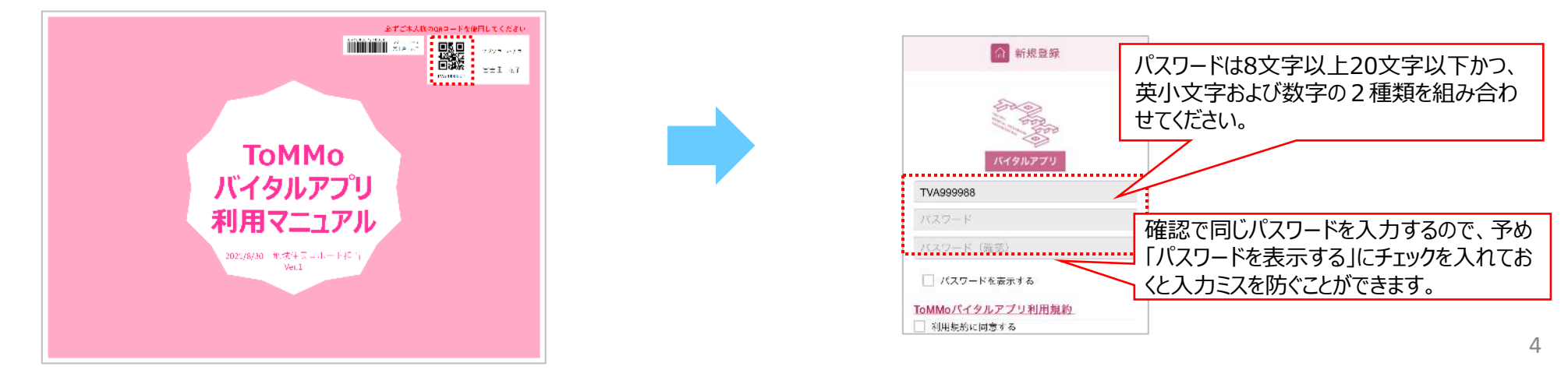

5 ToMMoバイタルアプリ利用規約 をタップすると、別画面で利用規約が開きます。 利用規約を最後まで確認し、画面左上の ◀ ToMMoバイタルアプリ をタップし、 新規登録画面に戻ります。

| <b>御</b> 忠記録                                           | 11:17 all 16 🔳                                                                                                    | (の) 新想登録                                       | 😭 新期登録                                             |
|--------------------------------------------------------|----------------------------------------------------------------------------------------------------|------------------------------------------------|----------------------------------------------------|
|                                                        | 38 単 in e torr move megabank.tohoku.ac.jp C<br>図 利用知分:                                                                                                   |                                                |                                                    |
| バイタルアプリ                                                | 「ToMMoバイタルアプリ」総合利用規約<br>この規約(以下、「本規約」といいます。)                                                                                                    | バイタルアプリ                                        | パイタルアプリ<br>TVAnorange                              |
| TVA699900                                              | は、国立大学法人東北大学が設置する東北メデ<br>シェル・マングのシング操作(PPT 「TelMote                                                                                                    | ТУЛавева                                       |                                                    |
|                                                        | インル・スパンCO Viein Cort・ Homony<br>といいます。)が提供するアプリケーシーン                                                                                                    |                                                |                                                    |
|                                                        | 「ToMMoバイタルアプリ」(以下、「木アブ<br>リ」といい、木アプリを通じて利用できるサー                                                                                                    |                                                |                                                    |
| 💷 パスワードを表示する                                           | ビスを「本サービス」といいます。)につい<br>て、ご利用者検に関するヘルスケアデータの<br>TextManの機能に係る利用ながた。「利用量                                                                                  |                                                | □ バスワードを表示する                                       |
| ToMMoバイタルアプリ利用規約<br> 利用規約に同意する                         | townerやの近代に体が列出来れて、これの日本<br>続きTownerとの関で定めるものです。                                                                                                    | <u>TeMMoバイタルアプリ利用規約</u><br>11世界的10点に3          | ToMMoバイタルアプリ利用無                                    |
| 11.2.7 ¢                                               | ○1.4. 成為への問題<br>し、ご用目台は、本気が良久(FiloMitto)(イク<br>ルアフリープライスシーボリシーに可意のう<br>も、不能的な)まかないて大ガービスを利用し<br>なければなりません。なお、同プライバシーボ<br>リシーム、本規約の一部を地域するものとしま<br>す。     |                                                | 設定する                                               |
| 25518年 - 昭人 <sup>4</sup> 55 - FIMiden 25円6-2<br>(第354) | 2. 15利用当時が、本場的及び「10かれのパイタ<br>ルアフリ」ブライベシーボリシーの決量に発展<br>することにより、1004のとご利用当後との間<br>で大きないのなどなり、たけに「ビステ目目」<br>になったいたい」「「ステ目」」であった日日<br>25.064 (約3)」(日本)(1007) | ಷ್ಟಿತ್ರವೇಶ<br>ಹಿತ್ತಗಳ ಸಂಭಾಗ ನಿಟಕಿಕ<br>ಹಿತ್ತಗಳು | int information (1995年)<br>information (1995年)<br> |

#### 6 利用規約に同意する をタップすると、利用規約の重要事項が表示されます。 各項目の内容を確認し、チェックボックスをタップして✓を入れます。

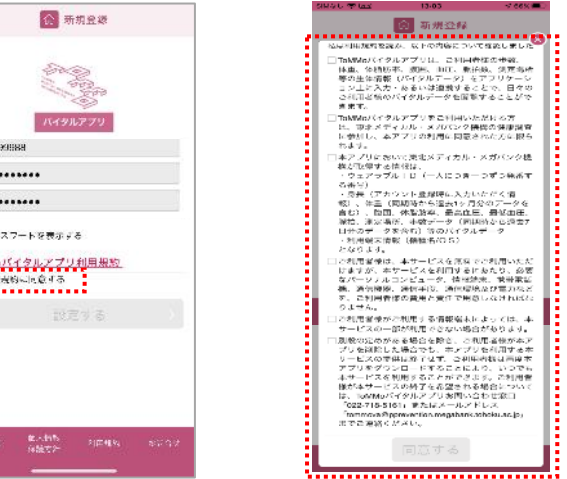

8 <mark>設定する</mark>をタップします。

▲ 新規登録

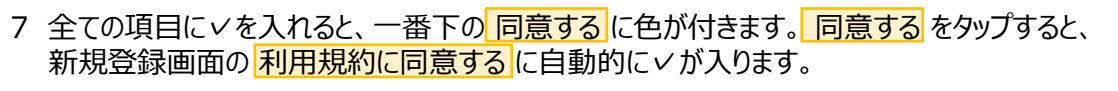

局 新規登録 私は利用規約を読み、以下の内容について確認しまし ☑ ToMMoバイタルアプリは、ご利用者様の参数、 体重、体温防率、腹密、血圧、原拍数、測定場所 等の生体情報(バイタルデータ)をアプリケーシ ヨン上に入力・あるいは連携することで、日々の ご利用者様のバイタルデータを閲覧することがで 6.8.9. ■ ToMMoバイタルアプリをご利用いただける方 は、東北メディカル・メガバンク機構の健康調査 に参加し、本アプリの利用に問意された方に限ら 和王可。 ■本アプリにおいて東北メディカル・メガパンク機 構が取得する情報は、 ウェアラブルID(一人につぎ一つずつ発告す ・ タェア フラルドロ (一人にじる一 ジテラ焼) る番号) ・ 表示 (アカウント登録時に入力いただく情) 報)、林重(同期時から過去1ヶ月分のデータを 含心)、後囲、林衡坊事、最高血圧、最低血圧、 所治、測定場所、歩数データ(同期時から過去7 日分のデータを含む)等のパイタルデータ ・利用端末情報(機種名/US) となります。 ☑ ご利用者様は、本サービスを無料でご利用いただ 2○利用素保は、キサービスを実現でご利用いただけますが、キサービスを実現でご利用するにあたり、あ空なパーソナルコンピューク、情報筆末、晩日常話 き、通信登録、通信子段、通信環境及び電力など を、ご利用者様の質用と真白で用意しなければなりません。 ☑ご利用者様がご利用する情報端末によっては、本 サービスの一部が利用できない場合があります。 図別股の定めがある場合を除き、ご利用者様が本ア プリを削除した場合でも、木アプリを利用する木 サービスの提供は終了せず、ご利用者様は再度本 アプリをダウンロードすることにより、いつでも 本サービスを利用することができます。ご利用者 様が本サービスの約了を希望される場合について は、ToMMoバイクルアプリお問い合わせ第日 「022-718-5161」またはメールアドレス formmova@pprevention.megabank.tohoku.as.jpu までご連絡ください。 同意する 

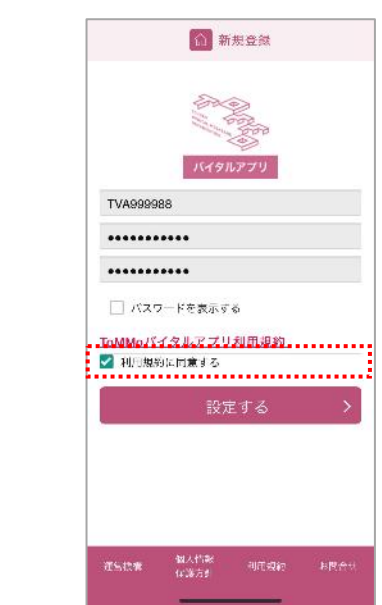

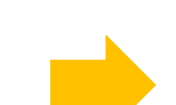

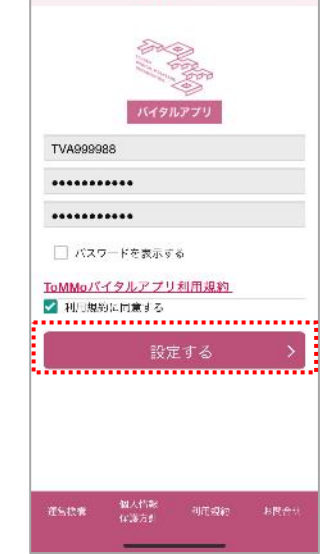

5

10 案内画面が表示されたら、スライドして次に進み続けます。

9 プロフィール画面が表示されます。身長を入力して、 「登録する」をタップします。

16:29

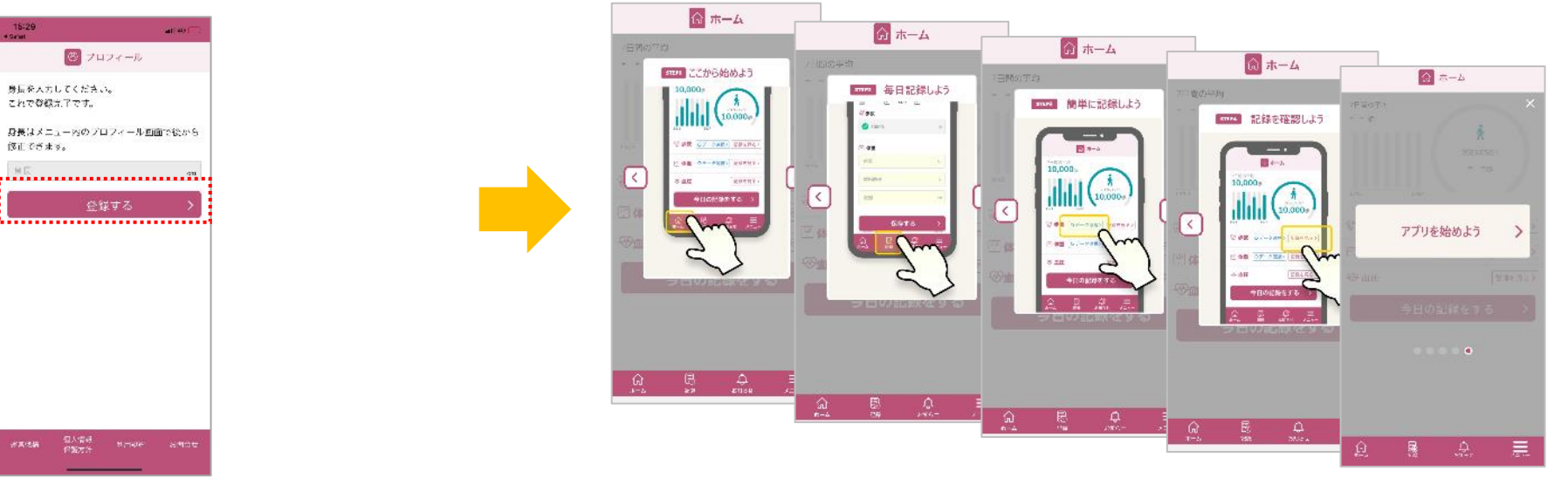

#### 11 ホーム画面が表示されます、右下のメニューをタップしてデータ連携に進みます。

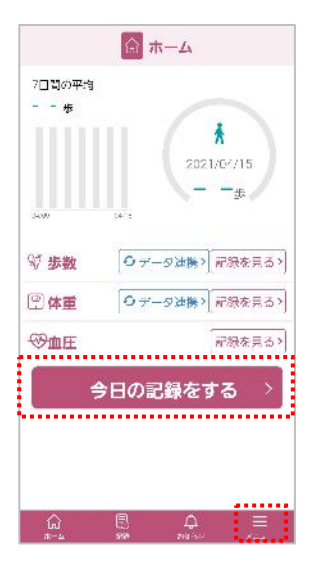

- (2) Google Fitとの連携・データ入力について
- 1 画面下部の メニュー をタップします。
- 2 メニュー一覧画面の データ連携設定 を タップします。

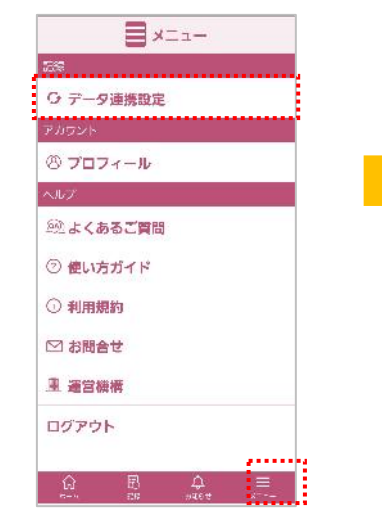

6 Google Fitに保存された速度 データと距離データの表示を 許可 をタップします。

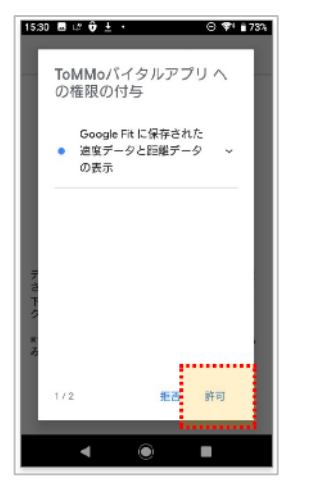

7 Google Fitに保存された身体活動データの表示と、こうしたデータのGoogle Fitへの保存を許可します。

3 連携するデータの項目

データ連携設定

データの連携方法を選んでください

IoMMoJバイタルアプリ vot1.0.0

マートフォンビス

Google Fit を選択します。

5

>

>

1530 ■ 14 0 ± ・ ○ ▼ • 755 ToMMoバイタルアプリへ の権限の付与 Google Fit L(度存された 身体諸助データの表示 と、こうしたデータの Google Fit への保存 2/2 振荡 定可 4 Google Fitデータアクセス設定画面が 表示されます。次へをタップします。

5 アカウントの追加をします。

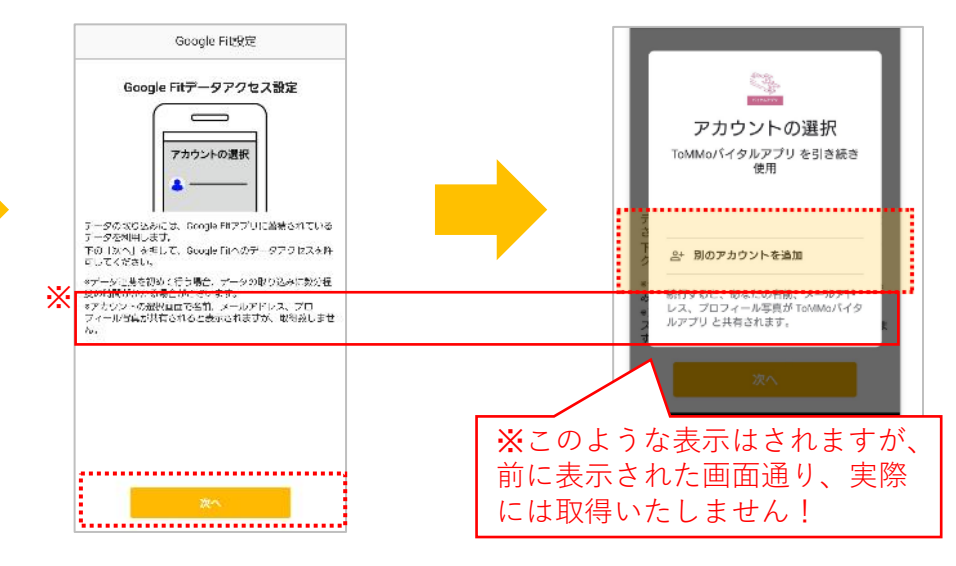

- 8 選択内容を確認し、チェックボックスに
  ✓をつけます。
- 9 設定を終了する します。

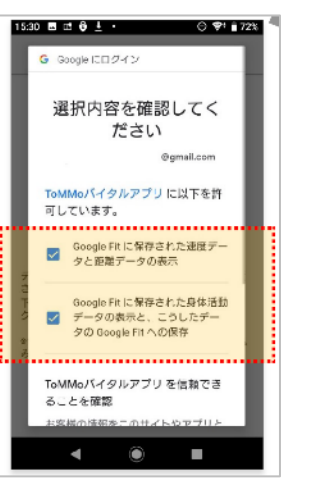

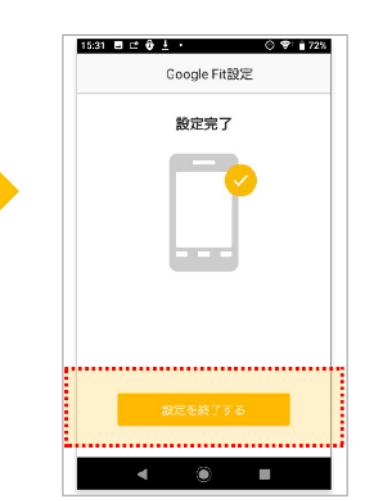

7

10 ホーム画面にある データ連携 をタップします。

11 データ連携を実行する画面が表示され、完了をタップします。

できれば1日1回はToMMoバイタルアプリを開き歩数データと体重データの連携を してください。

※忘れた場合は7日以内であれば連携することが可能です。

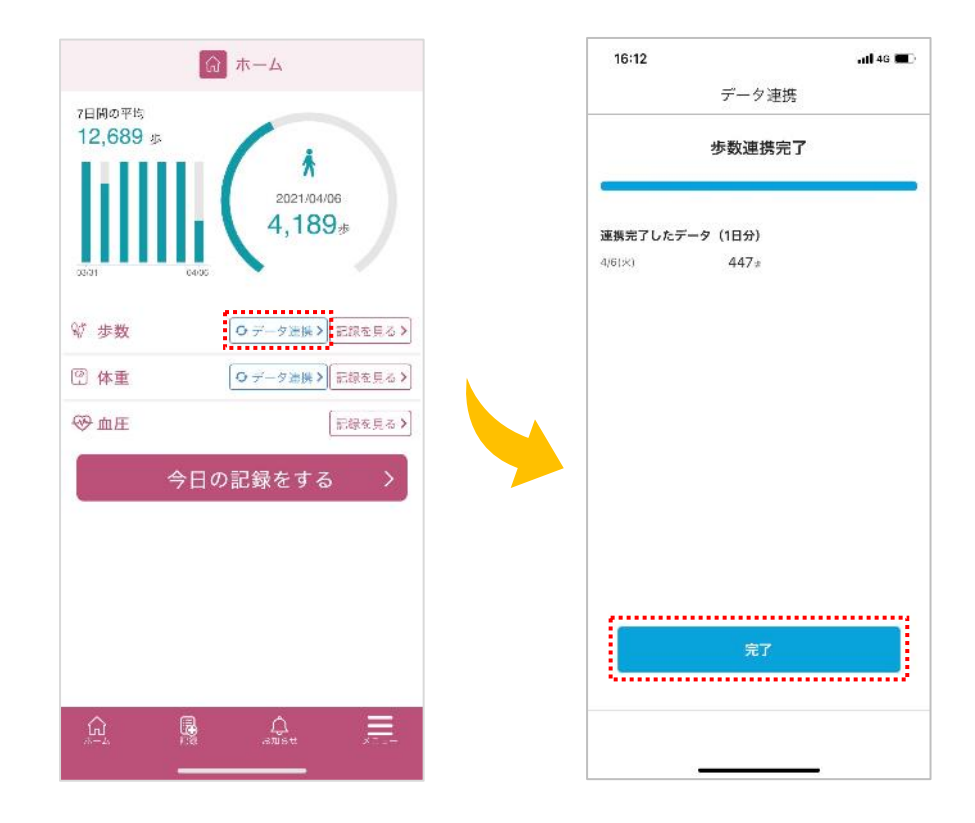

### 問い合わせ窓口について

東北大学 東北メディカル・メガバンク機構 コホート推進センター 地域住民コホート担当 ☎:022-718-5161 (平日 9:00~16:30) ⊠:tommova@pprevention.megabank.tohoku.ac.jp